## 公報ダウンロードツール(J-PlatPat 連携)のご案内

株式会社 ネットワークス 〒561-0893 豊中市宝山町 23-31 TEL06 (6844) 1069 FAX06 (6844) 2754 〒102-0083 千代田区麹町 4-1-4 TEL03 (3556) 2921 FAX03 (3556) 2923

- (1) 公報ダウンロードツール(J-PlatPat 連携)の説明。
  - ・このツールは主に J-PlatPat を使って先行技術調査を行い、そこで絞り込んだ検索結果の PDF 公報を 一括でダウンロードする事を想定したものです。操作面では、基本的にボタンを押してゆく事で作業 が完了できる操作性をめざしています。
  - ・J-PlatPat で先行技術の検索を行い、絞り込んだ後でPDF公報を表示することはできますが、図形 認証があり、数十件を確認するのは手間がかかります。 そこで、絞り込んだ結果をエクセルにコピー→ペーストして、そこから一括で公報番号のPDF公報 をダウンロードするようにしたものです。
  - ・公報は J-PlatPat ではなく、弊社のサーバーに収録したものをダウンロードします。 現在 2004 年以降の公開公報・特許公報を収録しています。 2004 年以降は特許庁からPDF公報の形式で提供されています。

それ以前のものはテキスト+イメージで提供されていますので、これを弊社にてPDFに加工して 提供する事になります。したがって内容は同様なものであっても「公報」ではありませんので、公開 特許情報とする予定です。

半年以内には1993年以降の公開特許情報を収録する予定です。

(2) 操作説明

## 1. 起動画面

・最初の起動画面です。

・最初に「LoginName」「PassWord」を入力して「Login」ボタンを押します。 ここでは「guest」「guest」でログインします。

同一のLoginNameで同時にログインできるのは1名だけです。

|                                                   | _                              | _                          | kxl公報番号照由            | gJPP.xlsm - Microsoft Excel |   |   |                                       |
|---------------------------------------------------|--------------------------------|----------------------------|----------------------|-----------------------------|---|---|---------------------------------------|
| ルホーム 挿入 /                                         | ページレイアウト 数式                    | データ 校閲 表示                  | 開発 アドイン              | チーム                         |   |   | ∞ 🕜 🗆 6                               |
| D18 - (                                           | $f_x$                          |                            |                      |                             |   |   |                                       |
| A B                                               | C D                            | E F                        | G H                  | I J K                       | L | М | N                                     |
| 公報番号                                              | 号照会及びDL                        | (J-PlatPat対                | †応版)                 | fort that II.               |   |   |                                       |
|                                                   | Ver.1 (2017-11                 | 102-002)                   |                      | 10月月11日                     |   |   |                                       |
|                                                   |                                |                            |                      |                             |   |   |                                       |
| Login                                             | Logoff                         |                            |                      |                             |   |   |                                       |
| Login                                             | Logon                          |                            |                      |                             |   |   |                                       |
| Login Name                                        | 1                              | PassWord                   |                      |                             |   |   |                                       |
|                                                   |                                |                            |                      |                             |   |   |                                       |
|                                                   | Download Folder                |                            | 500 化粉               |                             |   |   |                                       |
| 給索冬件                                              | C-¥kmpKOHODI                   |                            | ERRITIRA.            |                             |   |   |                                       |
| 12 12 12 12 12 12 12 12 12 12 12 12 12 1          |                                |                            | - 1 - 10 - 10 - 10 - |                             | - |   |                                       |
| 検索                                                | 公報 DL                          | <u> </u>                   | 該当件数                 | <u>シート名</u> 開始位置            | - |   |                                       |
|                                                   |                                | 2017/11/04                 |                      | Sheeti D3                   |   |   |                                       |
| 公報種別                                              |                                |                            | 検索結果                 | <del>来</del> 县取认            |   |   |                                       |
| 指定なし                                              |                                |                            | 上書き                  |                             |   |   |                                       |
| 番号指定                                              |                                |                            |                      |                             |   |   |                                       |
| 出願番号                                              |                                |                            |                      |                             |   |   |                                       |
|                                                   | -                              |                            |                      |                             |   |   |                                       |
|                                                   |                                |                            |                      |                             |   |   |                                       |
|                                                   |                                |                            |                      |                             |   |   |                                       |
|                                                   |                                |                            |                      |                             |   |   |                                       |
|                                                   |                                |                            |                      |                             |   |   |                                       |
|                                                   |                                |                            |                      |                             |   |   |                                       |
| ※ Loginボタンを押し                                     | 「ログイン中」の場合に「                   | 検索」ボタンが使用でき                | きます                  |                             |   |   |                                       |
| ※新しいシートを追加                                        | JIL、J-PlatPatの検索結              | 果を貼り付け、シート名                | ·開始位置(案件番            | 号の 位置)を指定して                 |   |   |                                       |
| <ul> <li>「帯亏収込」を押</li> <li>※各種検索条件をiii</li> </ul> | - こ、公報種別、番号指元<br>&宇し「検索」ボタンをおす | E、希任番号か自動設)<br>「と検索結果が作成され | 正されます<br>1ます         |                             |   |   |                                       |
| ▶ ▶ 表紙 ∕ Sheet1 ∕ ℃                               |                                |                            |                      | 1                           |   |   |                                       |
|                                                   |                                |                            |                      |                             |   |   | — — — — — — — — — — — — — — — — — — — |
| F 🔝                                               |                                |                            |                      |                             |   |   | $\Theta = 0$                          |

・ログインした状態です。「ログイン中」と表示されています。
 「ログイン中」となる事で検索ができるようになります。
 ここで Logoff ボタンを押すとログオフされます。
 途中で終了した場合もログオフされます。

| Login      | Logoff | ログイン中    |
|------------|--------|----------|
| Login Name |        | PassWord |
| guest      |        | guest    |

• DownLoadFolder

ダウンロードした PDF ファイルを保存するフォルダの指定です。 初期値は「C:¥kmpKOHODL」です。

・シート名/開始位置

J-PlatPat からコピーしたデータを貼り付けるシート名です。

2. J-PlatPat データ貼り付け用シート

・J-PlatPatの検索結果を貼り付ける画面です。

・J-PlatPat での検索。下記のように内容を絞り込んだとします。

|                      | and a second                               | and the second second      |                  |               |                 |
|----------------------|--------------------------------------------|----------------------------|------------------|---------------|-----------------|
| + 🔿 🧭 https://www    | v7.j-platpat. <b>inpit.go.jp</b> /tkk/toku | jitsu/tkkt/Tト 🔎 🗕 🖒 💋 特許・実 | 用新案テキスト ×        |               | 6 🗘 🛱           |
| ファイル(F) 編集(E) 表      | 际(V) お気に入り(A) ツール(                         | T) ヘレプ(H)                  |                  |               |                 |
|                      |                                            | ヘルプデスク (9:00-21:00)        |                  | Eng           | lish 特許庁        |
| WJ-Piat'i            | Dat                                        | 03-6666-8801               |                  |               | 独立行正            |
| 特許情報プラットフォ           | -Ь                                         | helpdesk@j-platpat.inp     | <u>it.go.jp</u>  |               | N P I T Informa |
| ・ 実用<br>第十・実用        | 新案                                         | 意匠 (R                      | )商標              | ≮ 審判          |                 |
| ↑  トップページ > 特許・      | 実用新案 > 特許・実用新案テキン                          | スト検索                       |                  |               |                 |
| 特許・実用新築              | テキスト検索 🔶 前画                                |                            |                  |               | 入力画面            |
| 書誌的事項・要約・請求の         | の範囲のキーワード、分類(FI・۱                          | ・ターム、IPC)等から、特許・実用新案       | の公報を検索できます。      |               |                 |
| 検索結果一覧               |                                            |                            |                  |               |                 |
| J-PlatPat J-GLOB     | AL(文献) J-GLOBAL(科学                         | 支術用語) J-GLOBAL(化学物質)       | J-GLOBAL(資料) J-G | GLOBAL(同義語)   |                 |
| 表示形式 ③ 項目表           | 示 〇イメージ表示 〇PE                              | F表示                        |                  |               |                 |
| 検索結果 39件             |                                            |                            |                  |               |                 |
| 項番 文献番号              | 発明の名称                                      | 筆頭出願人<br>(登録公報・US和抄は権利者を表え | <b>発行日</b><br>示) | 出願番号          | 出願日             |
| 1 <u>特開2016-0342</u> | 230 ワイヤーハーネスの<br>固定構造                      | 矢崎総業株式会社                   | 2016年03月10日      | 特願2015-219210 | 2015年11月0       |

・項番から最後までを選択し、コピー(Ctrl+C)します。

|                  | ALL ALL ALL ALL ALL ALL ALL ALL ALL ALL | B                                                                 | 80 MA                        |             |               |                    |
|------------------|-----------------------------------------|-------------------------------------------------------------------|------------------------------|-------------|---------------|--------------------|
| ( <del>C</del> ) | 🕘 🥔 https://www7.j-pl                   | latpat. <b>inpit.go.jp</b> /tkk/tokuj                             | itsu/tkkt/Tŀ 🔎 🗕 🖒 🔏 特許・実用   | 新案テキスト ×    |               | 6 🗘 😳              |
| 77.              | イル(F) 編集(E) 表示(V)                       | お気に入り(A) ツール(1                                                    | 「) ヘレプ(H)                    |             |               |                    |
| 32               | 特開2016-030425                           | インクジェット印刷<br>装置                                                   | 理想科学工業株式会社                   | 2016年03月07日 | 特願2014-155064 | 2014年07月3 <b>个</b> |
| 33               | 特開2016-029775                           | パラレルインタ<br>フェースおよび集積<br>回路                                        | 口一厶株式会社                      | 2016年03月03日 | 特願2014-151848 | 2014年07月2          |
| 34               | 特開2016-029605                           | 接点接続構造                                                            | 矢崎総業株式会社                     | 2016年03月03日 | 特願2014-151354 | 2014年07月2          |
| 35               | 特開2016-029590                           | 横方向に駆動される<br>圧電アクチュエータ<br>を使用する触覚<br>フィードバックのた<br>めのシステムおよび<br>方法 | イマージョン コーポレーション              | 2016年03月03日 | 特顛2015-211555 | 2015年10月2          |
| 36               | 特開2016-029502                           | 調光フィルム                                                            | 日立化成株式会社                     | 2016年03月03日 | 特願2015-216497 | 2015年11月0          |
| 37               | 特開2016-029386                           | コンテナのアクティ<br>ブ中性子問いかけを<br>行う方法及び装置                                | フェニックス ニュークリア ラブ<br>ズ エルエルシー | 2016年03月03日 | 特顧2015-203761 | 2015年10月1          |
| 38               | 特開2016-029346                           | 塗膜試験装置および<br>塗膜試験方法                                               | 東日本電信電話株式会社                  | 2016年03月03日 | 特願2014-151711 | 2014年07月2          |
| 39               | 特開2016-028740                           | 先端および側面が被<br>覆される安全針                                              | メディキット株式会社                   | 2016年03月03日 | 特願2015-204784 | 2015年10月1          |

・「貼り付け側の書式に合わせる」でA1に貼り付けます。

| X   🚽 | 1) - 6 | -        | -                           | _           | _     | kxl; | 公報番号照合 | ÈJPP.xlsm - № | Microsoft Exce |
|-------|--------|----------|-----------------------------|-------------|-------|------|--------|---------------|----------------|
| ファイル  | , ホー   | <i>L</i> | <b>挿入 ページレイマウト き</b>        | めず データ      | 校閲 表: | 示 開発 | アドイン   | チーム           |                |
|       | A1     | MS       | P 🗇 🔹 11 🔹 🗛 🕺 🖑            | % • • • • • |       |      |        |               |                |
|       | А      | B        | I 🗏 🦄 - <u>A</u> - 🛄 - 號 4  | .00 🍼 E     | F     | G    | Н      | I             | J              |
| 1     |        |          |                             |             |       |      |        |               |                |
| 2     |        | Ж        | 切り取り(工)                     |             |       |      |        |               |                |
| 3     |        |          | ⊐ピ–( <u>C</u> )             |             |       |      |        |               |                |
| 4     |        | <b>1</b> | 貼り付けのオプション:                 |             |       |      |        |               |                |
| 5     |        | _        |                             | _           |       |      |        |               |                |
| 6     |        |          |                             |             |       |      |        |               |                |
| 7     |        |          | 形式を選択して貼り付け( <u>S</u> )     |             |       |      |        |               |                |
| 8     |        |          | 插入(I)                       |             |       |      |        |               |                |
| 9     |        |          | 削除(D)                       |             |       |      |        |               |                |
| 11    |        |          |                             |             |       |      |        |               |                |
| 12    |        |          | 叙玉」と但のクリア( <u>N</u> )       |             |       |      |        |               |                |
| 13    |        |          | フィルター( <u>E</u> )           | +           |       |      |        |               |                |
| 14    |        |          | 並べ替え( <u>O</u> )            | F           |       |      |        |               |                |
| 15    |        | -        | コパトの年1 (M)                  |             |       |      |        |               |                |
| 16    |        |          |                             |             |       |      |        |               |                |
| 17    |        | <b>P</b> | セルの書式設定( <u>F</u> )         |             |       |      |        |               |                |
| 18    |        |          | ドロップダウン リストから選択( <u>K</u> ) |             |       |      |        |               |                |
| 19    |        | 륲        | ふりがなの表示(S)                  |             |       |      |        |               |                |
| 20    |        | Ŧ        |                             |             |       |      |        |               |                |
| 21    |        | 0        | 「日HUV/AE+%( <u>の</u> )…     |             |       |      |        |               |                |
| 23    |        | 2        | ハ1ハーリンク( <u>1</u> )         |             |       |      |        |               |                |

・貼り付けた結果の画面です。「B3」セルを先頭に文献番号がセットされます。

| XI    | <b>, '</b> | • (° <sup>⊥</sup> ×   = | -    |                                                                                                    |            | -          | _      | kxl⁄į | 報番号照会 | JPP.xlsm - | Microsoft B | Excel       | _             |     |
|-------|------------|-------------------------|------|----------------------------------------------------------------------------------------------------|------------|------------|--------|-------|-------|------------|-------------|-------------|---------------|-----|
| 77-   | (JL        | ホーム 挿入                  | ~-3  | ジレイアウト 数3                                                                                                    | 式 データ      | 校閲         | 表示     | 開発    | アドイン  | チーム        |             |             |               |     |
|       |            | D0                      | - (= | f. 時期の                                                                                                    | M.G. 0040  | 20         |        |       |       |            |             |             |               | _   |
|       | 1          | 53                      |      | 「「「「「」」「「「」」」「「「」」「「」」「「」」「「」」「「」」」「「」」「」」「」」「」」「」」「」」「」」「」」「」」「」」「」」「」」「」」「」」「」」「」」「」」「」」「」」「」」「」」「」」「」」「」」「」」「」」「」」」「」」「」」」「」」」「」」」「」」」「」」」「」」」「」」」「」」」「」」」「」」」「」」」「」」」「」」」」 | JI 0-0342. | 50         |        |       |       |            |             |             |               | _   |
|       | A          | B                       |      |                                                                                                    |            | С          |        |       |       | D          |             | E           | F             |     |
| 1     | 項番         | 文献番号                    |      | 発明の名称                                                                                                    |            |            |        |       | 筆頭出願  | 认          |             | 発行日         | 出願番号          |     |
| 2     |            |                         |      |                                                                                                    |            |            |        |       | (登録公報 | ┣ US 和抄    | は権利者を       | £表示)        |               |     |
| 3     | 1          | 特開2016-034:             | 230  | ワイヤーハーネ                                                                                                    | スの固定       | <b>溝</b> 造 |        |       | 矢崎総業  | 株式会社       |             | 2016年3月10日  | 特願2015-219210 | 0   |
| 4     | 2          | 特開2016-033              | 949  | レーザ発光装置                                                                                                    | 【及びレー      | ザ測量機       |        |       | 株式会社  | トプコン       |             | _2016年3月10日 | 特願2014-156125 | 5   |
| 5     | 3          | 特開2016-033              | 943  | パワーモジュー                                                                                                    | ルー         |            |        |       | 日産自動  | 車株式会社      | t           | _2016年3月10日 | 特願2014-155889 | Э   |
| 6     | 4          | 特開2016-0330             | 684  | 低屈折率膜及び                                                                                                    | ドその製造      | i方法、反:     | 射防止膜.  | 及びその  | 日立化成  | 株式会社       |             | 2016年3月10日  | 特願2015-228912 | 2   |
| - 7 - | 5          | 特開2016-033              | 176  | スクリーン印刷                                                                                                    | 用ブラスチ      | ゾルインキ      | F      |       | 理想科学  | 工業株式会      | 会社          | 2016年3月10日  | 特願2014-155732 | 2   |
| 8     | 6          | 特開2016-032              | 900  | インクジェット 印                                                                                                    | 刷装置        |            |        |       | 理想科学  | 工業株式会      | 会社          | 2016年3月10日  | 特願2014-156007 | 7   |
| 9     | 7          | 特開2016-0320             | 899  | インクジェット 画                                                                                                    | 像形成装       | 置およびク      | リーニング  | ブ方法   | 理想科学  | 工業株式会      | 会社          | 2016年3月10日  | 特願2014-156006 | ŝ   |
| 10    | 8          | 特開2016-032              | 898  | 印刷装置                                                                                                    |            |            |        |       | 理想科学  | 工業株式会      | 会社          | 2016年3月10日  | 特願2014-156004 | 4   |
| 11    | 9          | 特開2016-032              | 897  | 孔版印刷装置                                                                                                    |            |            |        |       | 理想科学  | 工業株式会      | 会社          | 2016年3月10日  | 特願2014-156002 | 2   |
| 12    | 10         | 特開2016-032              | 896  | 画像形成装置                                                                                                    |            |            |        |       | 理想科学  | 工業株式会      | 会社          | 2016年3月10日  | 特願2014-156001 | 1   |
| 13    | 11         | 特開2016-032              | 895  | 画像形成装置及                                                                                                    | 及び画像飛      | 「成システ      | 4      |       | 理想科学  | 工業株式会      | 会社          | 2016年3月10E  | 特願2014-155998 | 3   |
| 14    | 12         | 特開2016-032              | 347  | グロメット 及びこ                                                                                                    | のグロメッ      | トを用いナ      | ミワイヤハ  | ーネス   | 矢崎総業  | 株式会社       |             | 2016年3月7日   | 特願2014-153589 | Э   |
| 15    | 13         | 特開2016-032:             | 231  | 画像読取り装置                                                                                                    | 2          |            |        |       | 理想科学  | 工業株式会      | 会社          | 2016年3月7日   | 特願2014-154408 | 3   |
| 16    | 14         | 特開2016-032              | 191  | SIPサーバ及び                                                                                                    | SIP信号(     | D受信順M      | 亨入れ替ね  | つり防止フ | 日本電信  | 電話株式会      | 会社          | 2016年3月7日   | 特願2014-153588 | 3   |
| 17    | 15         | 特開2016-031              | 882  | ジョイント 端子                                                                                                    |            |            |        |       | 矢崎総業  | 株式会社       |             | 2016年3月7日   | 特願2014-154794 | 4   |
| 18    | 16         | 特開2016-0311             | 801  | コネクタ                                                                                                    |            |            |        |       | 矢崎総業  | 株式会社       |             | 2016年3月7日   | 特願2014-152833 | 3   |
| 19    | 17         | 特開2016-031              | 796  | ブラズマ 光源シン                                                                                                    | ステム        |            |        |       | 株式会社  | IHI        |             | 2016年3月7日   | 特願2014-152714 | 4   |
| 20    | 18         | 特開2016-031              | 795  | ブラズマ 光源の                                                                                                    | 電源装置       |            |        |       | 株式会社  | IHI        |             | 2016年3月7日   | 特願2014-152713 | 3   |
| 21    | 19         | 特開2016-031              | 720  | 仮想化デスクト                                                                                                    | ップ提供シ      | ステム        |        |       | 西日本電  | 信電話株式      | 式会社         | 2016年3月7日   | 特願2014-154874 | 4   |
| 22    | 20         | 特開2016-031              | 694  | 広告効果測定数                                                                                                    | 表置および      | その動作       | 方法     |       | 日本電信  | 電話株式会      | 会社          | 2016年3月7日   | 特願2014-154571 | 1   |
| 23    | 21         | 特開2016-031              | 636  | 情報処理方法、                                                                                                    | 通信端末       | およびコン      | /ビュータ: | プログラム | 日本電信  | 電話株式会      | 会社          | 2016年3月7日   | 特願2014-153586 | ô ( |
| 24    | 22         | 特開2016-031              | 568  | 異常診断装置、                                                                                                    | 異常診断       | 方法及び       | 異常診断   | プログラ1 | 株式会社  | IHI        |             | 2016年3月7日   | 特願2014-152539 | Э   |
| 25    | 23         | 特開2016-031              | 425  | 扉開閉装置                                                                                                    |            |            |        |       | 理想科学  | 工業株式会      | 会社          | 2016年3月7日   | 特願2014-152981 | 1   |

・「番号取込」ボタンを押します。

| X              | 3 4 | ) - (2 -  - | -   | 1              |                | 1                             |               |     | kxl | 公報番号照金 | €JPF | .xlsm - Micro    | osoft Excel | 1 |   |
|----------------|-----|-------------|-----|----------------|----------------|-------------------------------|---------------|-----|-----|--------|------|------------------|-------------|---|---|
| ファイ            | ้าเ | ホーム 挿入      | ページ | シレイアウト         | 数式             | データ                           | 校閲            | 表示  | 開発  | アドイン   | Ŧ    | - <i>L</i>       |             |   |   |
|                |     | E7          | - ( | <i>f</i> ∗ gu  | est            |                               |               |     |     |        |      |                  |             |   |   |
|                | А   | В           | C   | ) [            | )              | E                             | F             | 0   | à   | Н      | Ι    | J                | K           | l | _ |
| 1              |     | 公報番         | 号   | <mark> </mark> | びDL<br>(2017-1 | _ <mark>(J– </mark><br>102–00 | PlatP         | at対 | 応版  | i)     |      | 初期化              | :           |   |   |
| 2              |     |             |     |                |                |                               |               |     |     |        |      |                  |             |   |   |
| 3              |     | Login       |     | Logoff         |                |                               |               | グイ  | ン中  |        |      |                  |             |   |   |
| 6              |     | Login Name  |     |                |                | PassW                         | ord           |     |     |        |      |                  |             |   |   |
| 7              |     | guest       |     |                |                | guest                         | t             |     |     |        |      |                  |             |   |   |
| 9              |     |             |     | DownLoa        | d Folder       |                               |               |     | E   | RR件数   | Ī    |                  |             |   |   |
| 10             |     | 検索条件        |     | C:¥kmpK(       | OHODL          |                               |               |     |     |        |      |                  |             |   |   |
| 11<br>12<br>13 |     | 検索          |     | 公報Ⅰ            | DL             | 2(                            | 検索日<br>017/11 | /04 | 診   | 3当件数   |      | シート名<br>JPlatPat | 開始位置<br>B3  |   |   |
| 14             |     | 公報種別        |     |                |                |                               |               |     | 検索網 | 结果     |      | 番号               | 取认          |   |   |
| 16             |     | 指定なし        |     |                |                |                               |               |     | -   | 上書ぎ    |      |                  |             |   |   |
| 18             |     | 番号指定        |     |                |                |                               |               |     |     |        | -    |                  |             |   |   |
| 19             |     | 出願番号        |     |                |                |                               |               |     |     |        |      |                  |             |   |   |

・取込番号欄に文献番号がフォーマットされた形式でセットされます。

| X 🖬              | <b>□)</b> • (□ •   <del>•</del>                        | -    | _                                                            | -                                | _                                                    | _                                            | kxl                                              | 公報番号照                                        | [会]PP                               | xlsm - Micros                                            | oft Excel                                            | _                                                          |                                                                                                    |              |
|------------------|--------------------------------------------------------|------|--------------------------------------------------------------|----------------------------------|------------------------------------------------------|----------------------------------------------|--------------------------------------------------|----------------------------------------------|-------------------------------------|----------------------------------------------------------|------------------------------------------------------|------------------------------------------------------------|----------------------------------------------------------------------------------------------------|--------------|
| ファイル             | ホーム 挿入                                                 | ~    | ジレイアウト 数式                                                    | デ                                | -夕 校閲                                                | 表示                                           | 開発                                               | アドイン                                         | Ŧ                                   | - <i>L</i> i                                             |                                                      |                                                            |                                                                                                    | $\heartsuit$ |
|                  | E7                                                     | • (= | <i>f</i> <sub>x</sub> guest                                  |                                  |                                                      |                                              |                                                  |                                              |                                     |                                                          |                                                      |                                                            |                                                                                                    |              |
| J                | A B                                                    | (    | D D                                                          | E                                | F                                                    |                                              | G                                                | н                                            | Ι                                   | J                                                        | К                                                    | L                                                          | M                                                                                                    |              |
| 1                | 公報著                                                    | 号    | 照会及び<br>Ver.1 (201                                           | <b>DL(</b> ,<br>7–110            | <b>J-Plat</b><br>2-002)                              | Pat対                                         | 応版                                               | i)                                           |                                     | 初期化                                                      |                                                      |                                                            |                                                                                                    |              |
| 2<br>3<br>4<br>5 | Login                                                  | -    | Logoff                                                       |                                  | F                                                    | コグイ                                          | ン中                                               |                                              |                                     |                                                          |                                                      |                                                            |                                                                                                    |              |
| 6                | Login Name                                             |      |                                                              | Pa                               | issWord                                              |                                              |                                                  |                                              |                                     |                                                          |                                                      |                                                            |                                                                                                    |              |
| 7                | guest                                                  |      |                                                              | gı                               | uest                                                 |                                              |                                                  |                                              |                                     |                                                          |                                                      |                                                            |                                                                                                    |              |
| 8                |                                                        |      | DownLoad Fol                                                 | ler 🗌                            |                                                      |                                              | E                                                | RR件数                                         | Ĩ                                   |                                                          |                                                      |                                                            |                                                                                                    |              |
| 10               | 検索条件                                                   |      | C:¥kmpKOHO                                                   | )L                               |                                                      |                                              |                                                  |                                              |                                     |                                                          |                                                      |                                                            |                                                                                                    |              |
| 11<br>12<br>13   | 検索                                                     |      | 公報 DL                                                        |                                  | 検索E<br>2017/1                                        | ∃<br>1/04                                    | 診                                                | 当件数                                          |                                     | シート名<br>JPlatPat                                         | 開始位置<br>B3                                           |                                                            |                                                                                                    |              |
| 15<br>16         | 公報種別<br>公<br>報<br>位<br>制<br>特<br>許<br>公<br>報<br>律<br>別 | 報    |                                                              |                                  |                                                      |                                              | 検索約                                              | 吉果<br>上書ぎ                                    |                                     | 番号]                                                      | 取込                                                   |                                                            |                                                                                                    |              |
| 18               | 番号指定       公開番号                                        |      | 2016-034230,<br>2016-032895,<br>2016-031636,<br>2016-030426, | 2016-<br>2016-<br>2016-<br>2016- | 033949, 20<br>032347, 20<br>031568, 20<br>030425, 20 | 016-0339<br>016-0322<br>016-0314<br>016-0297 | 43, 201 e<br>31, 201 e<br>25, 201 e<br>75, 201 e | i-033684<br>i-032191<br>i-030952<br>i-029605 | 1, 201<br>, 201<br>2, 201<br>5, 201 | 6-033176,20<br>6-031882,20<br>6-030878,20<br>6-039590,20 | 016-032900<br>016-031801<br>016-030711<br>016-029502 | ), 2016–0328<br>, 2016–0317<br>, 2016–0306<br>2, 2016–0293 | 999, 2016-032898, 2016-032897, 2016-032896,<br>99, 2016-031795, 2016-031720, 2016-031684,<br>69, 2016-030513, 2016-030512, 2016-030511,<br>886, 2016-029346, 2016-028740 |              |
| 20               |                                                        |      |                                                              |                                  |                                                      |                                              |                                                  |                                              |                                     |                                                          |                                                      |                                                            |                                                                                                    |              |

・「検索」ボタンを押します。

| X        | 24  | • (2 -   = |     | 1             | 公報番号照金   | €JDE     | xlsm - Micro | soft Excel | j       |      |   |              |      |   |
|----------|-----|------------|-----|---------------|----------|----------|--------------|------------|---------|------|---|--------------|------|---|
| ファイ      | 'JL | ホーム 挿入     | ^   | ジ レイアウト       | 数式       | データ      | 校閲           | 表示         | 開発      | アドイン | Ŧ | - <i>L</i> i |      |   |
|          |     | E7         | • ( | <i>f</i> ∗ gu | est      |          |              |            |         |      |   |              |      |   |
|          | А   | В          | 1   | о             | )        | E        | F            | 0          | G 👘     | Н    | Ι | J            | К    | L |
|          |     | 公報番        | [号] | 照会及           | びDL      | _(J-I    | PlatP        | at対        | 応版      | i)   |   | 初期化          | :    |   |
| 1        |     |            |     | Ver.1         | (2017-1  | 102-00   | J2)          |            |         |      |   |              |      |   |
| 2        |     |            |     |               |          |          |              |            |         |      |   |              |      |   |
| 3        |     | Login      |     | Logoff        |          |          |              | グイ         | ン中      |      |   |              |      |   |
| 4<br>D   |     |            |     |               |          |          |              |            |         |      | - |              |      |   |
| 6        |     | Login Name |     |               |          | PassW    | lord         |            |         |      |   |              |      |   |
| 7        |     | guest      |     |               |          | guest    | t            |            |         |      |   |              |      |   |
| 9        |     |            |     | DownLoa       | d Folder | er ERR件数 |              |            |         |      |   |              |      |   |
| 10       |     | 検索条件       |     | C:¥kmpK0      | DHODL    |          |              |            |         |      |   |              |      |   |
| 11<br>12 |     |            |     |               |          |          | 検索日          |            | 言文      | 这当件数 |   | シート名         | 開始位置 |   |
| 13       |     | 検 案        |     | 公報Ⅰ           | )L       | 2        | 017/11       | /04        |         |      |   | JPlatPat     | B3   |   |
| 14       |     | 公報種別       |     |               |          |          |              |            | 检索      | 結果   |   |              |      |   |
| 10       |     | 指定なし       |     |               |          |          |              |            | 1207100 | トまき  |   | 番号           | 取込   |   |
| 17       |     | 1375 00    |     |               |          |          |              |            | -       |      |   |              |      |   |
| 18       |     | 番号指定       |     |               |          |          |              |            |         |      |   |              |      |   |
| 19       |     | 出願番号       |     |               |          |          |              |            |         |      |   |              |      |   |
|          |     |            |     |               |          |          |              |            |         |      |   |              |      |   |

・「検索結果」シートに検索結果が読み込まれます。

一回の操作でダウンロードできる公報の数は100個までです。

|     | <b>-</b> 17 - | 61 - 1-   | -                  | _             | _        | _          | kx             | 公報番号照会     | JPP.xlsm - Microso | oft Excel          | _              | _              |                |               | X     |
|-----|---------------|-----------|--------------------|---------------|----------|------------|----------------|------------|--------------------|--------------------|----------------|----------------|----------------|---------------|-------|
| ייד | ful 7         | h-1       | 挿入ペ                | ージ レイアウト      | 数式 デー    | 夕 校閲       | 表示 開発          | アドイン       | チーム                |                    |                |                |                | ∞ 🕜 🗆         | en 23 |
|     | A             | đ         | <b>-</b> (e        | <i>f</i> ≈ 公報 | 番号照会D    | L          |                |            |                    |                    |                |                |                |               | ~     |
|     | A             | в         | С                  | D             | E        | F          | G              | Н          | I                  | J                  | К              | L              | M              | N             | -     |
| 1   | 公報番           | 号照会       | DL                 | 公報種別          | 公開番号     |            |                |            |                    |                    |                |                |                |               |       |
| 2   |               |           |                    | 公開特許公報        | 2016-034 | 230, 2016- | 033949, 2016-0 | 33943, 201 | 6-033684, 2016-    | -0331 76, 201 6-03 | 2900, 2016-032 | 899, 2016-0328 | 398, 2016-0328 | 97, 2016-0328 | 96, 2 |
| З   |               |           |                    |               |          |            |                |            |                    |                    |                |                |                |               |       |
| 4   | DL            | 連番        | 配送番号               | 配送日           | 公報種別     | 公報番号       | 発行日            | 登録番号       | 登録日                | 公開番号               | 公開日            | 出願番号           | 出願日            | 原出願番号         | 原     |
| 5   |               | 1         | 201 609            | 2016/02/29    | 21       | 201613     | 2016/03/03     |            |                    | 2016-028740        | 2016/03/03     | 2015-204784    | 2015/10/16     | 2013-542719   | 1     |
| 6   |               | 2         | 201 609            | 2016/02/29    | 21       | 201613     | 2016/03/03     |            |                    | 2016-029346        | 2016/03/03     | 2014-151711    | 2014/07/25     |               |       |
| 7   | _             | 3         | 201 609            | 2016/02/29    | 21       | 201613     | 2016/03/03     |            |                    | 2016-029386        | 2016/03/03     | 2015-203761    | 2015/10/15     | 2012-544715   |       |
| 8   |               | 4         | 201 609            | 2016/02/29    | 21       | 201613     | 2016/03/03     |            |                    | 2016-029502        | 2016/03/03     | 2015-216497    | 2015/11/04     | 2014-078680   | 1     |
| 9   |               | 5         | 201 609            | 2016/02/29    | 21       | 201613     | 2016/03/03     |            |                    | 2016-029590        | 2016/03/03     | 2015-211555    | 2015/10/28     | 2012-552077   | 1     |
| 10  | _             | 6         | 201 609            | 2016/02/29    | 21       | 201613     | 2016/03/03     |            |                    | 2016-029605        | 2016/03/03     | 2014-151354    | 2014/07/25     |               |       |
| 11  |               | 7         | 201 609            | 2016/02/29    | 21       | 201613     | 2016/03/03     |            |                    | 2016-029775        | 2016/03/03     | 2014-151848    | 2014/07/25     |               |       |
| 12  |               | 8         | 201610             | 2016/03/07    | 21       | 201614     | 2016/03/07     |            |                    | 2016-030425        | 2016/03/07     | 2014-155064    | 2014/07/30     |               |       |
| 13  |               | 9         | 201610             | 2016/03/07    | 21       | 201614     | 2016/03/07     |            |                    | 2016-030426        | 2016/03/07     | 2014-155066    | 2014/07/30     |               |       |
| 14  | _             | 10        | 201610             | 2016/03/07    | 21       | 201614     | 2016/03/07     |            |                    | 2016-030511        | 2016/03/07     | 2014-153585    | 2014/07/29     |               |       |
| 15  |               | 11        | 201610             | 2016/03/07    | 21       | 201614     | 2016/03/07     |            |                    | 2016-030512        | 2016/03/07     | 2014-153637    | 2014/07/29     |               |       |
| 16  |               | 12        | 201610             | 2016/03/07    | 21       | 201614     | 2016/03/07     |            |                    | 2016-030513        | 2016/03/07     | 2014-153638    | 2014/07/29     |               |       |
| 17  |               | 13        | 201610             | 2016/03/07    | 21       | 201614     | 2016/03/07     |            |                    | 2016-030669        | 2016/03/07     | 2014-153635    | 2014/07/29     |               |       |
| 18  | _             | 14        | 201610             | 2016/03/07    | 21       | 201614     | 2016/03/07     |            |                    | 2016-030711        | 2016/03/07     | 2014-153584    | 2014/07/29     |               |       |
| 19  |               | 15        | 201610             | 2016/03/07    | 21       | 201614     | 2016/03/07     |            |                    | 2016-030878        | 2016/03/07     | 2014-154870    | 2014/07/30     |               |       |
| 20  |               | 16        | 201610             | 2016/03/07    | 21       | 201614     | 2016/03/07     |            |                    | 2016-030952        | 2016/03/07     | 2014-153630    | 2014/07/29     |               |       |
| 21  |               | 17        | 201610             | 2016/03/07    | 21       | 201614     | 2016/03/07     |            |                    | 2016-031425        | 2016/03/07     | 2014-152981    | 2014/07/28     |               |       |
| 22  |               | 18        | 201610             | 2016/03/07    | 21       | 201614     | 2016/03/07     |            |                    | 2016-031568        | 2016/03/07     | 2014-152539    | 2014/07/28     |               |       |
| 23  |               | 19        | 201610             | 2016/03/07    | 21       | 201614     | 2016/03/07     |            |                    | 2016-031636        | 2016/03/07     | 2014-153586    | 2014/07/29     |               |       |
| 24  |               | 20        | 201610             | 2016/03/07    | 21       | 201614     | 2016/03/07     |            |                    | 2016-031694        | 2016/03/07     | 2014-154571    | 2014/07/30     |               |       |
| 25  |               | 21        | 201610             | 2016/03/07    | 21       | 201614     | 2016/03/07     |            |                    | 2016-031720        | 2016/03/07     | 2014-154874    | 2014/07/30     |               |       |
| 26  |               | 22        | 201610             | 2016/03/07    | 21       | 201614     | 2016/03/07     |            |                    | 2016-031795        | 2016/03/07     | 2014-152713    | 2014/07/28     |               |       |
| 27  |               | 23        | 201610             | 2016/03/07    | 21       | 201614     | 2016/03/07     |            |                    | 2016-031796        | 2016/03/07     | 2014-152714    | 2014/07/28     |               |       |
| 28  |               | 24        | 201610             | 2016/03/07    | 21       | 201614     | 2016/03/07     |            |                    | 2016-031801        | 2016/03/07     | 2014-152833    | 2014/07/28     |               |       |
| 29  |               | 25        | 201610             | 2016/03/07    | 21       | 201614     | 2016/03/07     |            |                    | 2016-031882        | 2016/03/07     | 2014-154794    | 2014/07/30     |               |       |
| 30  |               | 26        | 201610             | 2016/03/07    | 21       | 201614     | 2016/03/07     |            |                    | 2016-032191        | 2016/03/07     | 2014-153588    | 2014/07/29     |               |       |
| 31  | -             | 27        | 201610             | 2016/03/07    | 21       | 201614     | 2016/03/07     |            |                    | 2016-032231        | 2016/03/07     | 2014-154408    | 2014/07/30     |               |       |
| 32  |               | 28        | 201610             | 2016/03/07    | 21       | 201614     | 2016/03/07     |            |                    | 2016-032347        | 2016/03/07     | 2014-153589    | 2014/07/29     |               |       |
| 33  |               | 29        | 201610             | 2016/03/07    | 21       | 201615     | 2016/03/10     |            |                    | 2016-032895        | 2016/03/10     | 2014-155998    | 2014/07/31     |               |       |
| 34  | -             | 30        | 201610             | 2016/03/07    | 21       | 201615     | 2016/03/10     |            |                    | 2016-032896        | 2016/03/10     | 2014-156001    | 2014/07/31     |               |       |
| 35  |               | 31<br>E20 | 201610             | 2016/03/07    | 21       | 201615     | 2016/03/10     |            |                    | 2016-032897        | 2016/03/10     | 2014-156002    | 2014/07/31     |               | •     |
| 172 | 1             |           | matmat <u>(</u> 19 |               |          |            |                |            |                    |                    |                |                | □□□ 100%       | -)            | - (+) |
|     |               |           |                    |               |          |            |                |            |                    |                    |                |                | e              | 14:12         | 2     |
|     |               |           |                    |               | Sec.     |            | - 🔆 🕺          |            | - 💜 - 🔼            |                    | ◎ A 股          | 🎽 💯 ジ кана     | 😼 📴 🖞          | 2017/11       | /04   |

・「公報 DL」ボタンを押します。

| 🗶   🖥       |    | ) - (2 -   - |      |               |                         |                       |                |     |     | kxl公     | 報番号照会 | ÈJbb | xlsm - Micro     | osoft Excel | 1 |
|-------------|----|--------------|------|---------------|-------------------------|-----------------------|----------------|-----|-----|----------|-------|------|------------------|-------------|---|
| ファイ         | JL | ホーム 挿入       | ^-3  | ジ レイアウト       | 数式                      | データ                   | 校閲             | 表示  | 開   | 発        | アドイン  | Ŧ    | -L               |             |   |
|             |    | E7 •         | • (= | <i>f</i> ∗ gι | uest                    |                       |                |     |     |          |       |      |                  |             |   |
|             | А  | В            | (    |               | D                       | E                     | F              |     | G   |          | Н     | Ι    | J                | К           | L |
| 1           |    | 公報番          | 号    | 照会及<br>Ver.1  | <b>びDL</b><br>1 (2017-1 | _ <b>(J-</b><br>102-0 | PlatP          | at≯ | 寸応  | 版)       |       |      | 初期化              | :           |   |
| 2           |    |              | - I  |               |                         |                       |                |     |     |          |       |      |                  |             |   |
| 3<br>4<br>5 |    | Login        |      | Logoff        |                         |                       |                | グ1  | くしょ | Þ        |       |      |                  |             |   |
| 6           |    | Login Name   |      |               |                         | PassV                 | Vord           |     |     |          |       |      |                  |             |   |
| 7           |    | guest        |      |               |                         | gues                  | st 📃           |     |     |          |       |      |                  |             |   |
| 9           |    |              |      | DownLoa       | ad Folder               |                       |                |     |     | ERF      | ?件数   |      |                  |             |   |
| 10          |    | 検索条件         |      | C:¥kmpK       | OHODL                   |                       |                |     |     |          |       |      |                  |             |   |
| 12<br>13    |    | 検索           |      | 公報日           | DL                      | 2                     | 検索日<br>2017/11 | /04 |     | 該当       | 伯件数   |      | シート名<br>JPlatPat | 開始位置<br>B3  |   |
| 14          |    | 公報種別         |      |               |                         |                       |                |     | 検   | 索結       | 果     |      |                  |             |   |
| 16          |    | 指定なし         |      |               |                         |                       |                |     |     | 上:<br>上: | 書き    |      | 番号               | ·取込         |   |
| 18          |    | 番号指定         |      |               |                         |                       |                |     |     |          |       |      |                  |             |   |
| 19          |    | 出願番号         |      |               |                         |                       |                |     |     |          |       |      |                  |             |   |

・ダウンロード完了の画面です。

ダウンロードできたものは「OK」、できなかったものは「NG」とセットされます。

| <b>X</b> | . 9    | - (2 - 1  | -                   | _          | _        | _          | ko              | 小公報番号照会     | JPP.xlsm - Microsoft | Excel                 | -              |                      |                |               | 23        |
|----------|--------|-----------|---------------------|------------|----------|------------|-----------------|-------------|----------------------|-----------------------|----------------|----------------------|----------------|---------------|-----------|
| ידר      | ()L    | ホーム       | 挿入 ペ                | ージレイアウト    | 敗式 デー    | タ 校閲       | 表示 開発           | アドイン        | チーム                  |                       |                |                      |                | ∨ 🕜 🗆         | di 🕅 🔀    |
|          |        |           | - (=                | ♬ 公報       | 番号照会D    | L          |                 |             |                      |                       |                |                      |                |               | ~         |
|          | A      | В         | С                   | D          | E        | F          | G               | н           | I                    | J                     | К              | L                    | M              | N             |           |
| 1        | 公報     | 11号照会     | DL                  | 公報種別       | 公開番号     |            |                 |             |                      |                       |                |                      |                |               | <b>A</b>  |
| 2        |        |           |                     | 公開特許公報     | 2016-034 | 230, 2016- | 033949, 2016-0  | 033943, 201 | 6-033684, 2016-03    | 331 76, 201 6-03      | 2900, 2016-032 | 899, 2016-032        | 898, 2016-0328 | 97, 2016-0328 | 96, 2     |
| 3        |        |           |                     |            |          |            |                 |             |                      |                       |                |                      |                |               |           |
| 4        | DL     | 連音        | 配送番号                | 配送日        | 公報種別     | 公報番号       | 発行日             | 登録番号        | 登録日                  | 公開番号                  | 公開日            | 出願番号                 | 出願日            | 原出願番号         | 原         |
| 5        | ok     | 1         | 201609              | 2016/02/29 | 21       | 201613     | 2016/03/03      |             |                      | 2016-028740           | 2016/03/03     | 2015-204784          | 2015/10/16     | 2013-542719   |           |
| 6        | ok     | 2         | 201609              | 2016/02/29 | 21       | 201613     | 2016/03/03      |             |                      | 2016-029346           | 2016/03/03     | 2014-151711          | 201 4/07/25    |               |           |
| 7        | ok     | 3         | 201609              | 2016/02/29 | 21       | 201613     | 2016/03/03      |             |                      | 2016-029386           | 2016/03/03     | 2015-203761          | 2015/10/15     | 2012-544715   |           |
| 8        | ok     | 4         | 201609              | 2016/02/29 | 21       | 201613     | 2016/03/03      |             |                      | 2016-029502           | 2016/03/03     | 2015-216497          | 2015/11/04     | 2014-078680   |           |
| 9        | ok     | 5         | 201609              | 2016/02/29 | 21       | 201613     | 2016/03/03      |             |                      | 2016-029590           | 2016/03/03     | 2015-211555          | 2015/10/28     | 2012-552077   |           |
| 10       | ok     | 6         | 201609              | 2016/02/29 | 21       | 201613     | 2016/03/03      |             |                      | 2016-029605           | 2016/03/03     | 2014-151354          | 201 4/07/25    |               |           |
| 11       | ok     | 7         | 201609              | 2016/02/29 | 21       | 201613     | 2016/03/03      |             |                      | 2016-029775           | 2016/03/03     | 2014-151848          | 201 4/07/25    |               |           |
| 12       | ok     | 8         | 201610              | 2016/03/07 | 21       | 201614     | 2016/03/07      |             |                      | 2016-030425           | 2016/03/07     | 2014-155064          | 2014/07/30     |               |           |
| 13       | ok     | 9         | 201610              | 2016/03/07 | 21       | 201614     | Microsoft Excel |             |                      | X                     | 016/03/07      | 2014-155066          | 2014/07/30     |               |           |
| 14       | ok     | 10        | 201610              | 2016/03/07 | 21       | 201614     |                 |             |                      | and the second second | 1016/03/07     | 2014-153585          | 2014/07/29     |               |           |
| 15       | ok     | 11        | 201610              | 2016/03/07 | 21       | 201614     |                 |             |                      |                       | 1016/03/07     | 2014-153637          | 2014/07/29     |               |           |
| 16       | ok     | 12        | 201610              | 2016/03/07 | 21       | 201614     | A 44            |             | 7. ましち、フェルガキ         |                       | 2016/03/07     | 2014-153638          | 2014/07/29     |               |           |
| 17       | ok     | 13        | 201610              | 2016/03/07 | 21       | 201614     |                 |             | しました。 ノオルタイム         | 雑怒しますが。               | 2016/03/07     | 2014-153635          | 2014/07/29     |               |           |
| 18       | ok     | 14        | 201610              | 2016/03/07 | 21       | 201614     |                 |             |                      |                       | 016/03/07      | 2014-153584          | 2014/07/29     |               |           |
| 19       | ok     | 15        | 201610              | 2016/03/07 | 21       | 201614     |                 |             |                      |                       | 016/03/07      | 2014-154870          | 2014/07/30     |               |           |
| 20       | ok     | 16        | 201610              | 2016/03/07 | 21       | 201614     |                 |             |                      |                       | 016/03/07      | 2014-153630          | 2014/07/29     |               |           |
| 21       | ok     | 17        | 201610              | 2016/03/07 | 21       | 201614     |                 |             | (まい(Y)               | いいえ(N)                | 016/03/07      | 2014-152981          | 2014/07/28     |               |           |
| 22       | ok     | 18        | 201610              | 2016/03/07 | 21       | 201614     |                 |             |                      |                       | 016/03/07      | 2014-152539          | 2014/07/28     |               |           |
| 23       | ok     | 19        | 201610              | 2016/03/07 | 21       | 201614     | 2010/00/07      |             |                      | 2010 001000           | 2016/03/07     | 2014-153586          | 2014/07/29     |               |           |
| 24       | ok     | 20        | 201610              | 2016/03/07 | 21       | 201614     | 2016/03/07      |             |                      | 2016-031694           | 2016/03/07     | 2014-154571          | 2014/07/30     |               |           |
| 25       | ok     | 21        | 201610              | 2016/03/07 | 21       | 201614     | 2016/03/07      |             |                      | 2016-031/20           | 2016/03/07     | 2014-1548/4          | 2014/07/30     |               |           |
| 26       | ok     | 22        | 201610              | 2016/03/07 | 21       | 201614     | 2016/03/07      |             |                      | 2016-031795           | 2016/03/07     | 2014-152/13          | 2014/07/28     |               |           |
| 27       | ok     | 23        | 201610              | 2016/03/07 | 21       | 201614     | 2016/03/07      |             |                      | 2016-031/96           | 2016/03/07     | 2014-152/14          | 2014/07/28     |               |           |
| 28       | ok     | 24        | 201610              | 2016/03/07 | 21       | 201614     | 2016/03/07      |             |                      | 2016-031801           | 2016/03/07     | 2014-152833          | 2014/07/28     |               |           |
| 29       | OK .   | 25        | 201610              | 2016/03/07 | 21       | 201614     | 2016/03/07      |             |                      | 2016-031882           | 2016/03/07     | 2014-154794          | 2014/07/30     |               |           |
| 30       | ок     | 20        | 201610              | 2016/03/07 | 21       | 201614     | 2016/03/07      |             |                      | 2016-032191           | 2016/03/07     | 2014-153588          | 2014/07/29     |               |           |
| 31       | ок     | 27        | 201610              | 2016/03/07 | 21       | 201614     | 2016/03/07      |             |                      | 2016-032231           | 2016/03/07     | 2014-154408          | 2014/07/30     |               |           |
| 32       | OK     | 28        | 201610              | 2016/03/07 | 21       | 201614     | 2016/03/07      |             |                      | 2016-032347           | 2016/03/07     | 2014-153589          | 2014/07/29     |               |           |
| 33       | UK     | 29        | 201010              | 2016/03/07 | 21       | 201015     | 2016/03/10      |             |                      | 2016-032895           | 2016/03/10     | 2014-155998          | 2014/07/31     |               |           |
| 34       | OK     | 30        | 201610              | 2016/03/07 | 21       | 201015     | 2016/03/10      |             |                      | 2010-032890           | 2010/03/10     | 2014-156001          | 2014/07/31     |               |           |
| 35       |        | 31<br>夷紙  | 201610<br>PlatPat # | 2016/03/07 | 21       | 201615     | 2016/03/10      |             |                      | 2016-032897           | 2016/03/10     | 2014-156002          | 2014/07/31     |               |           |
| יער      | /F   9 | 10000 / 0 | a lati at ( 15      |            |          |            |                 |             |                      |                       |                |                      | □ □ 100%       | 0             |           |
| - 1.     |        |           | _                   |            |          |            |                 |             |                      | -                     | _              |                      |                |               |           |
| 7        |        | 633       |                     | 9 <i>e</i> | ~        |            | - 💫 - 餐         |             | 🛛 🐠 🔛                |                       | 💽 A 般          | 🐸 🦻 🥔 😨 сары<br>Кала | 🖓 🔺 🎼 🛱 🖞      | 2017/11       | 3<br>1/04 |

・最後に「フォルダ確認」のメッセージが表示されます。「はい」でフォルダを開きます。

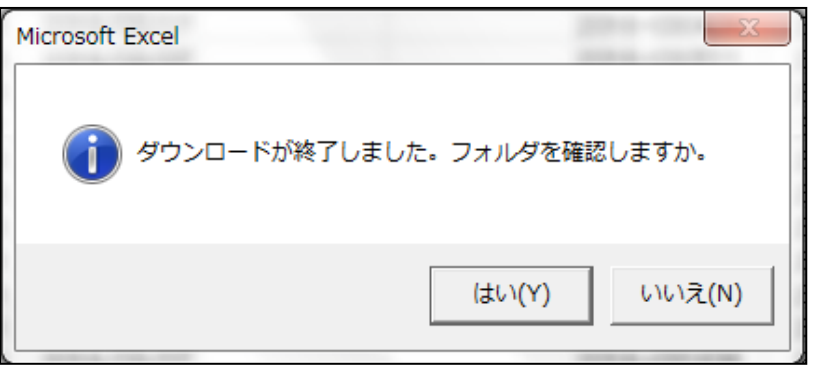

|                          | BB 710 F-1             |                  |                            |             |           | x        |
|--------------------------|------------------------|------------------|----------------------------|-------------|-----------|----------|
| ○○□□□□□□□=9-             | OS (C:)      kmpKOHODL |                  | <b>- - - - - - - - - -</b> | kmpKOHODLの特 | <b>食索</b> | Q        |
| ファイル(F) 編集(E) 表示(V)      | ツール(T) ヘルプ(H)          |                  |                            |             |           |          |
| 整理 ▼ ライブラリに追加 ▼          | 共有 🔻 書き込む 新しいフォルダ      | _                |                            |             | · ·       | 0        |
| 숡 お気に入り                  | 名前                     | 更新日時             | 種類                         | サイズ         |           | <u>^</u> |
| ] ダウンロード                 | 🔁 2016028740.pdf       | 2017/11/04 14:17 | Adobe Acrobat              | 138 KB      |           |          |
| ■ デスクトップ                 | 🔁 2016029346.pdf       | 2017/11/04 14:17 | Adobe Acrobat              | 58 KB       |           |          |
| 週 最近表示した場所               | 🔁 2016029386.pdf       | 2017/11/04 14:17 | Adobe Acrobat              | 283 KB      |           |          |
|                          | 🔁 2016029502.pdf       | 2017/11/04 14:17 | Adobe Acrobat              | 779 KB      |           |          |
| 🍃 ライブラリ                  | 🔁 2016029590.pdf       | 2017/11/04 14:17 | Adobe Acrobat              | 134 KB      |           | =        |
|                          | 🔁 2016029605.pdf       | 2017/11/04 14:17 | Adobe Acrobat              | 99 KB       |           |          |
| ■ ドキュメント                 | 🔁 2016029775.pdf       | 2017/11/04 14:17 | Adobe Acrobat              | 134 KB      |           |          |
| ≧ ピクチャ                   | 1016030425.pdf         | 2017/11/04 14:17 | Adobe Acrobat              | 570 KB      |           |          |
| 🛃 ビデオ                    | 🔁 2016030426.pdf       | 2017/11/04 14:17 | Adobe Acrobat              | 906 KB      |           |          |
| <br>♪ ミュージック             | 🔁 2016030511.pdf       | 2017/11/04 14:17 | Adobe Acrobat              | 99 KB       |           |          |
| •                        | 🔁 2016030512.pdf       | 2017/11/04 14:17 | Adobe Acrobat              | 77 KB       |           |          |
| 1月 コンピューター               | 🔁 2016030513.pdf       | 2017/11/04 14:17 | Adobe Acrobat              | 120 KB      |           |          |
|                          | 1 2016030669.pdf       | 2017/11/04 14:17 | Adobe Acrobat              | 124 KB      |           |          |
| 4 OS (C:)                | 1 2016030711.pdf       | 2017/11/04 14:17 | Adobe Acrobat              | 197 KB      |           |          |
| 坖 KemposTest (¥¥E6410A)  | 🔁 2016030878.pdf       | 2017/11/04 14:17 | Adobe Acrobat              | 54 KB       |           |          |
| 坖 Takino (¥¥E6410A) (M:) | 1016030952.pdf         | 2017/11/04 14:17 | Adobe Acrobat              | 44 KB       |           |          |
|                          | 🔁 2016031425.pdf       | 2017/11/04 14:17 | Adobe Acrobat              | 153 KB      |           |          |
| す ネットワーク                 | 1 2016031568.pdf       | 2017/11/04 14:17 | Adobe Acrobat              | 112 KB      |           |          |
| <b>T</b>                 | 🔁 2016031636.pdf       | 2017/11/04 14:17 | Adobe Acrobat              | 101 KB      |           |          |
|                          | 1016031694.pdf         | 2017/11/04 14:17 | Adobe Acrobat              | 72 KB       |           | -        |
| 39 個の項目                  |                        |                  |                            |             |           |          |